## 「月間予約内容一覧」の発行方法

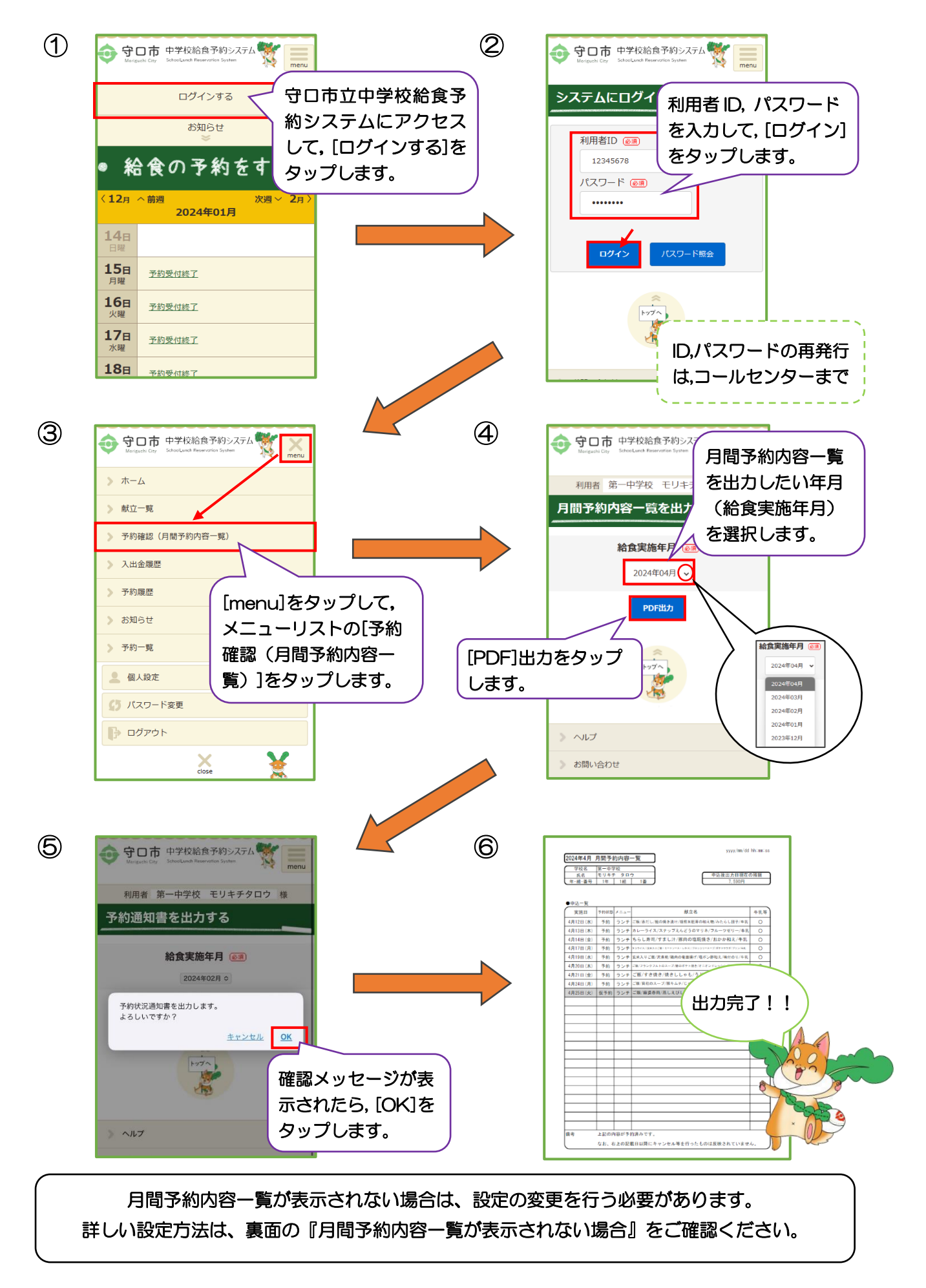

## ※月間予約内容一覧が表示されない場合

月間予約内容一覧は、ブラウザ上の新規ウィンドウで、PDF 方式にて出力されます(ポップアップ)。 しかし、スマートフォンの設定が「ポップアップブロック」となっている場合は、表示されません。 月間予約内容一覧を表示するためには、次のとおりスマートフォンの設定を変更してください。

③ 一般メニュー内「ポップアップブロック」

## ★iPhone の場合(Safari)

- ① スマートフォンの「設定」を開く
- 2 「Safari」を開く

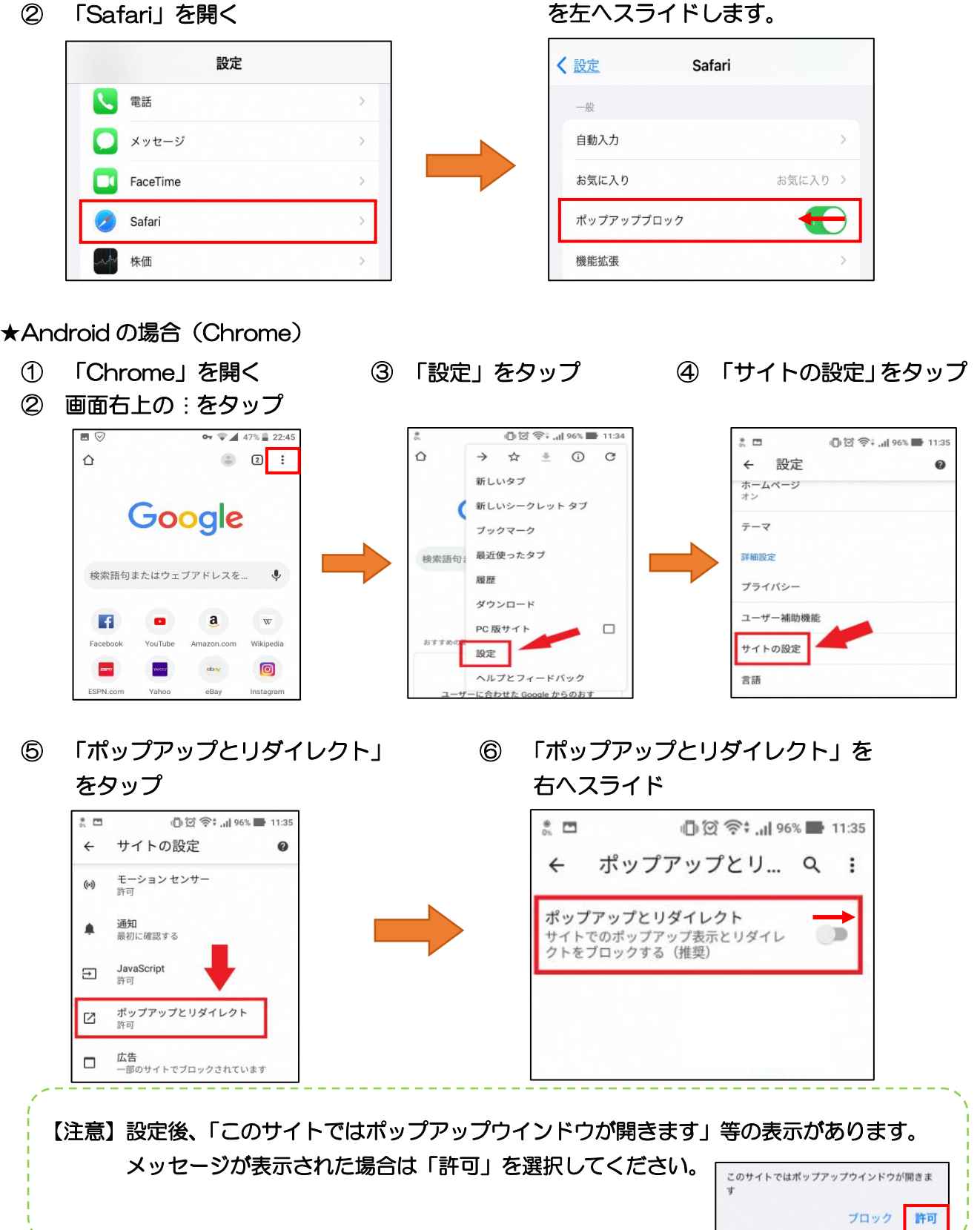